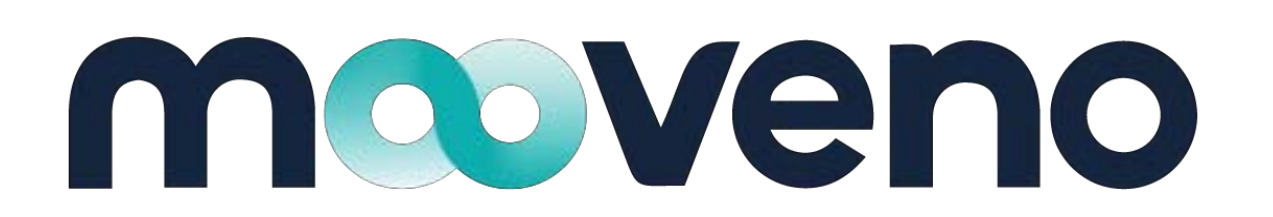

– w jednej aplikacji

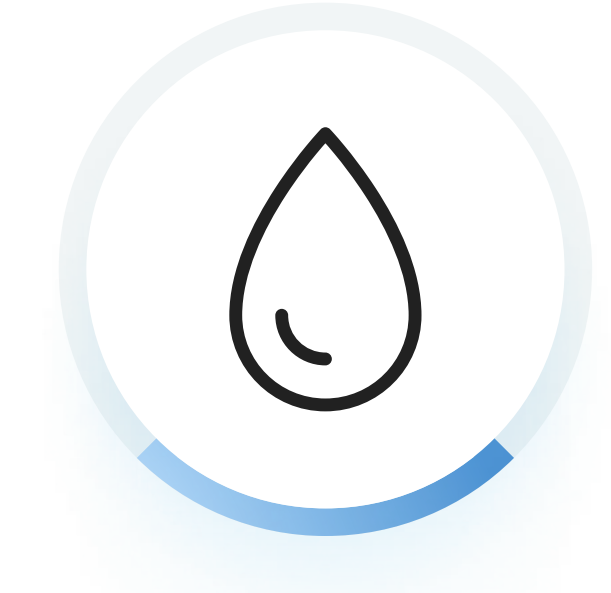

## Poznaj usługę MultiWash

Zobacz, jak w kilku krokach zamówić profesjonalne mycie sprzątanie auta w sprawdzonych myjniach ręcznych.

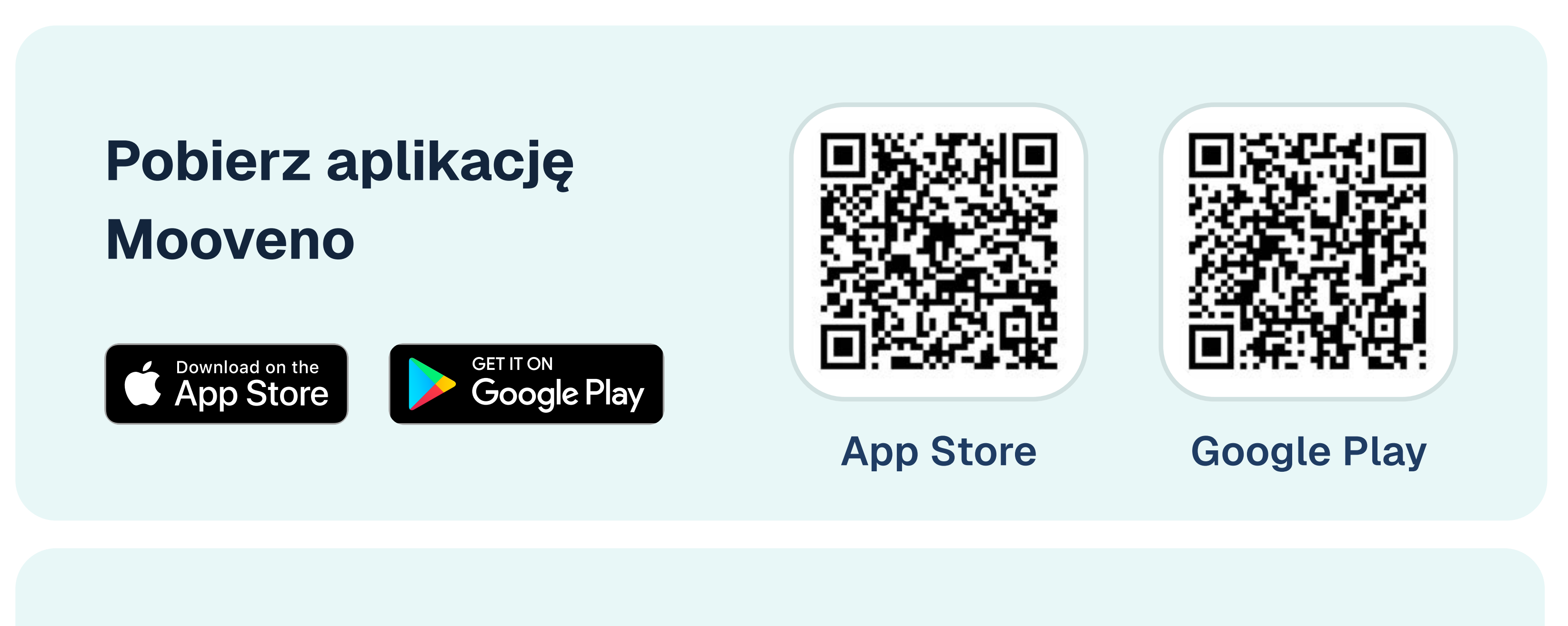

Infolinia +48 606 655 855

# Łączymy usługi dla aut firmowych

## biuro@mooveno.pl

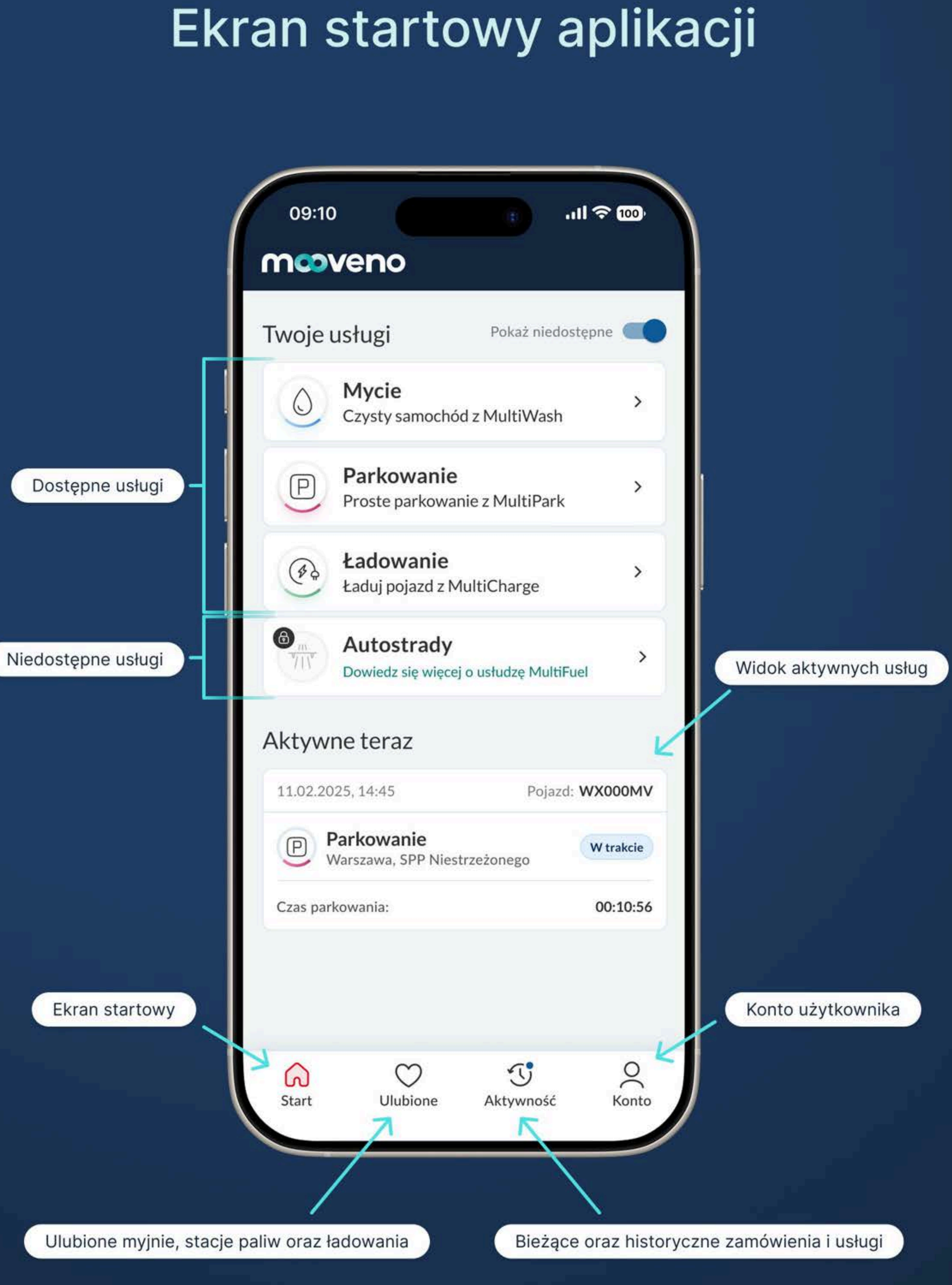

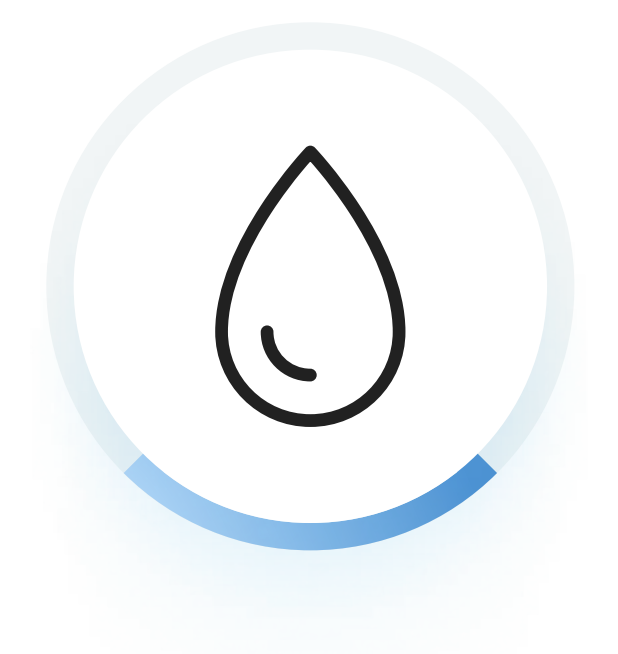

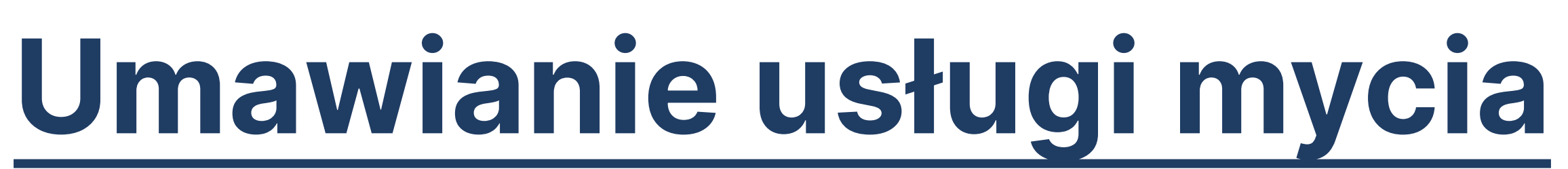

## Sposób 1: Telefonicznie

#### Przed wizytą w myjni

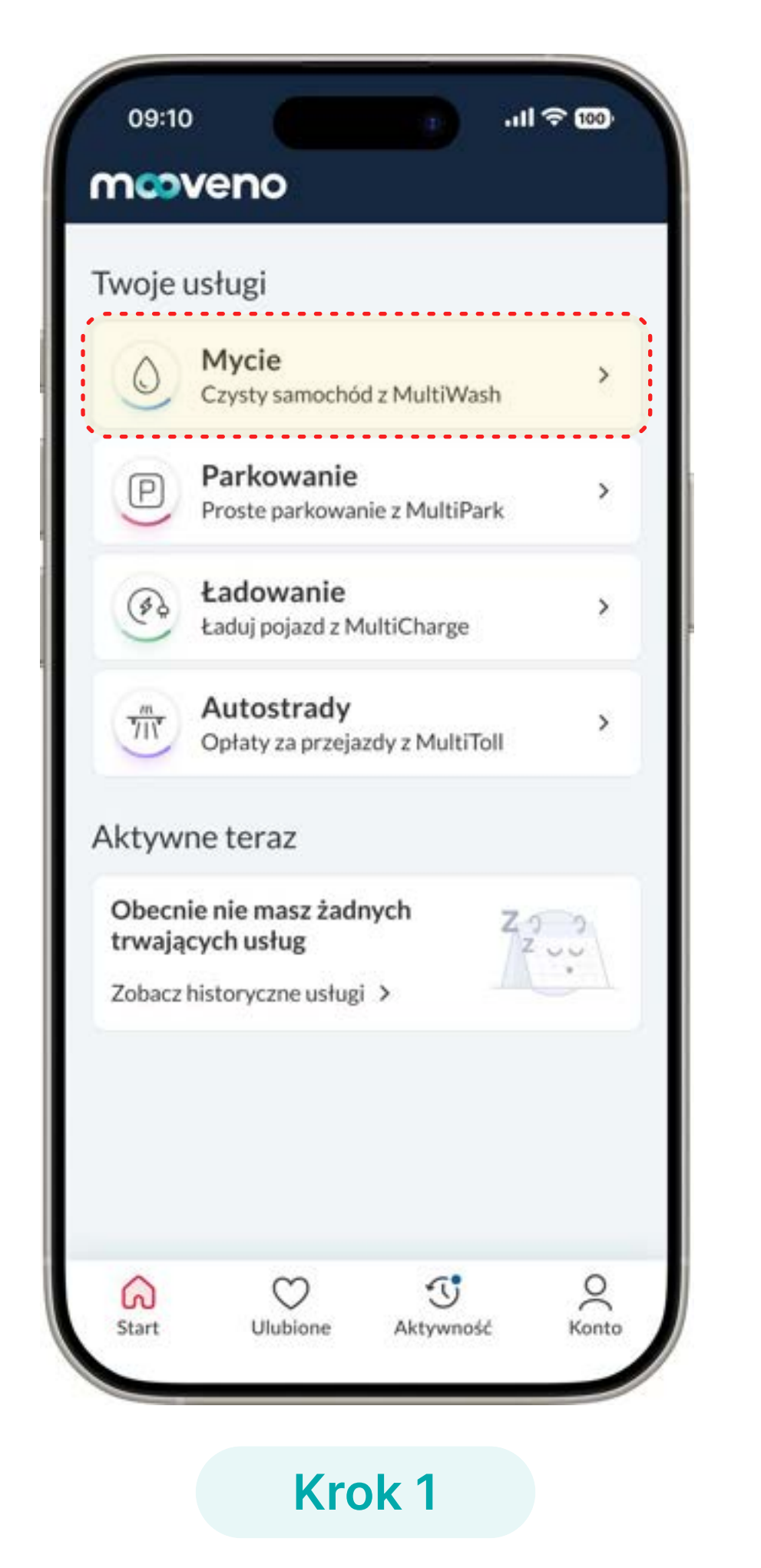

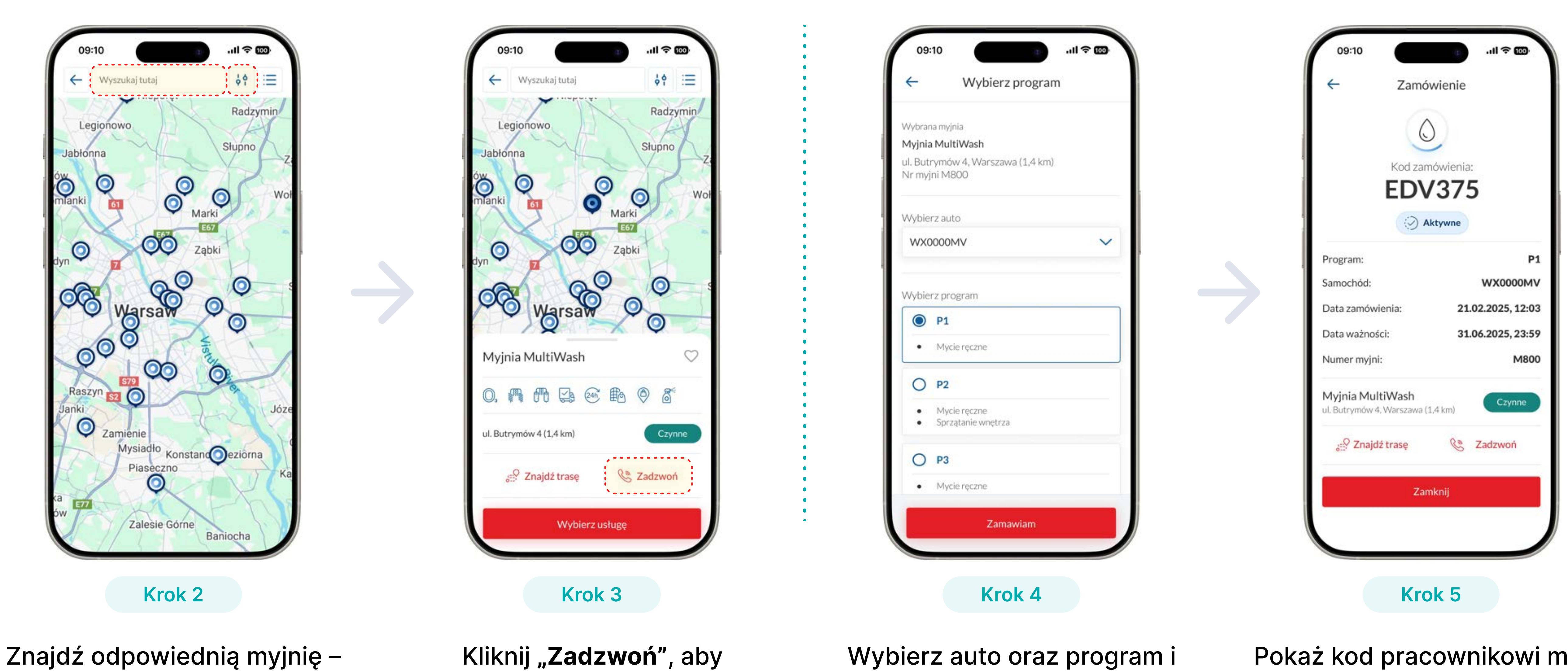

Wybierz usługę Mycia na ekranie startowym

pomogą Ci w tym filtry i wyszukiwarka

#### Ważne:

- Najpierw umów termin usługi, a kod wygeneruj dopiero na miejscu na myjni.
- Wygenerowany kod nie jest rezerwacją terminu, tylko płatnością za usługę.
- Skontaktuj się z nami, jeśli wygenerujesz kod błędnie (np. dla innej myjni).

#### Wszelkie pytania należy kierować na: Sector Sector Secto ☑ biuro@mooveno.pl

skontaktować się telefonicznie i ustalić termin

kliknij **"Zamawiam**"

- kontaktując się z myjnią.

#### W trakcie wizyty w myjni

Pokaż kod pracownikowi myjni - stanowi on potwierdzenie oraz formę zapłaty

• Przyjedź na miejsce co najmniej 10 minut przed umówioną godziną. • Jeśli nie możesz przyjechać, pamiętaj o obowiązkowym odwołaniu terminu

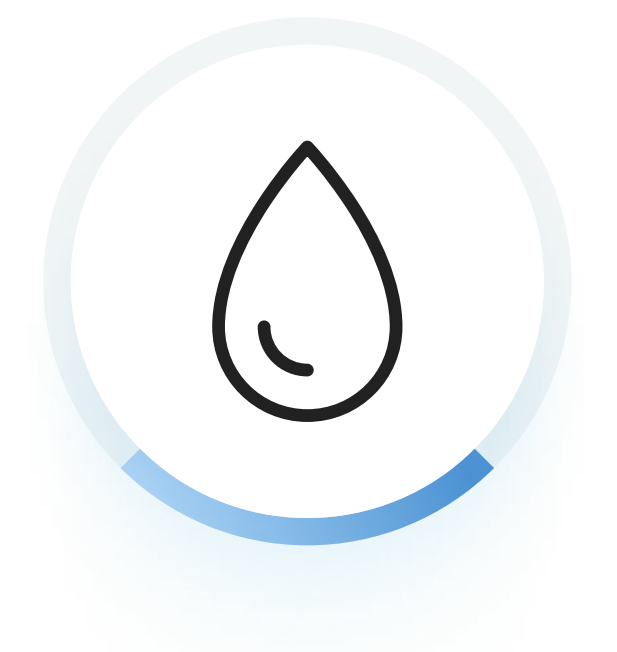

# Umawianie usługi mycia

## Sposób 2: Kalendarz online

### Przed wizytą w myjni

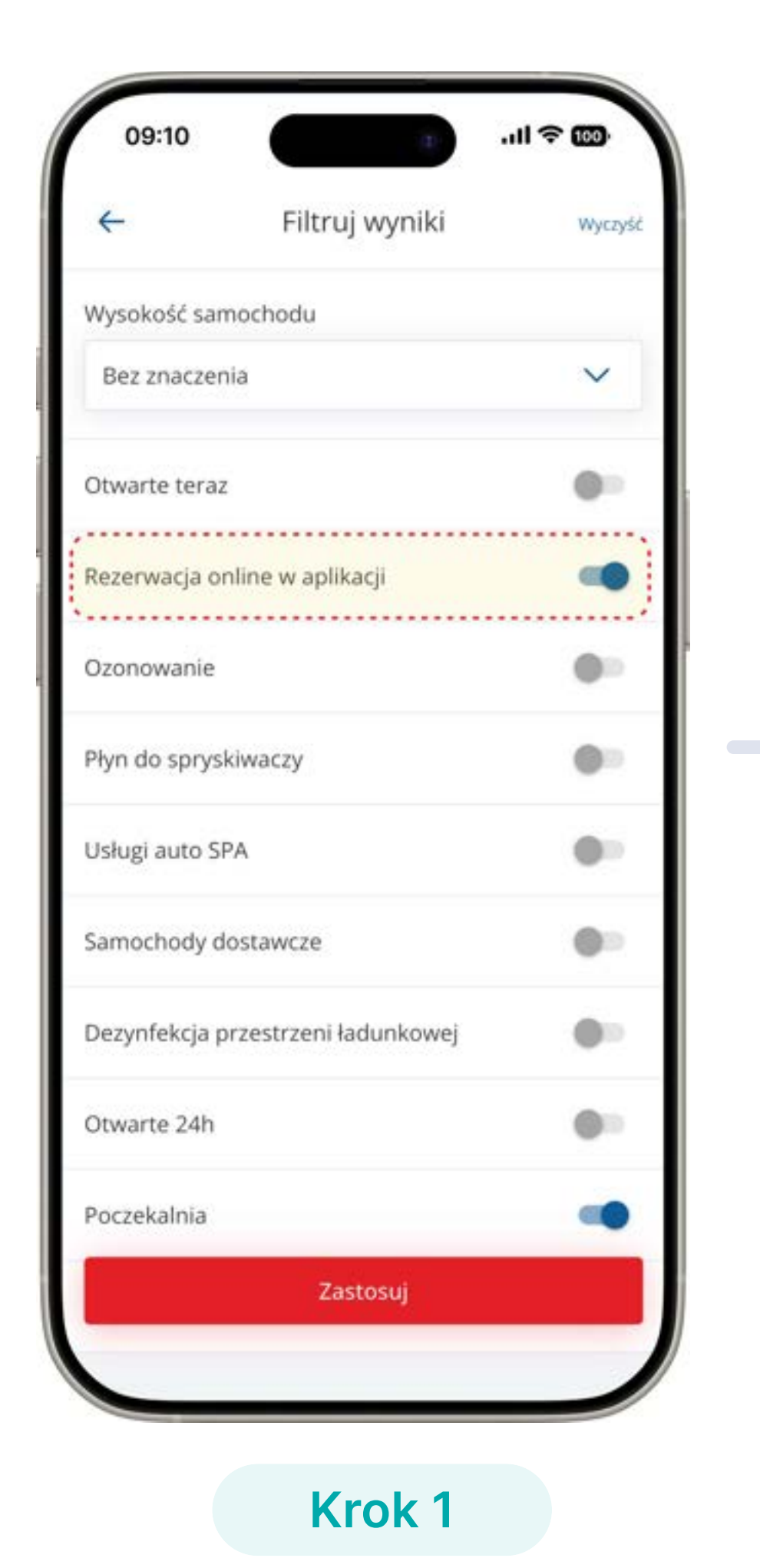

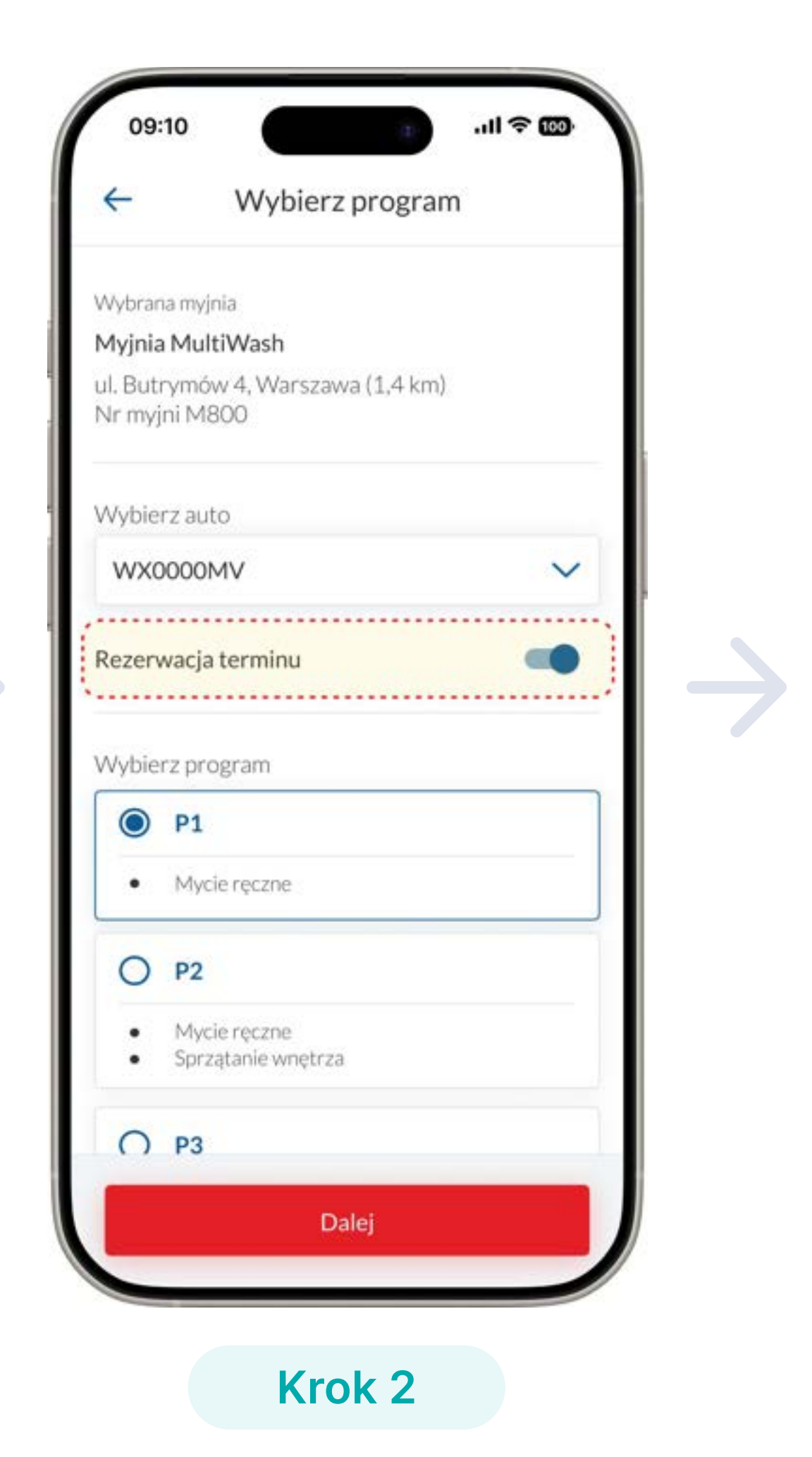

Oznacz w filtrach parametr "**Rezerwacja Online**"

Wybierz auto oraz program i zaznacz "**Dalej**"

- Ważne:
- Po zarezerwowaniu terminu poczekaj na SMS z potwierdzeniem rezerwacji od myjni.
- Jeśli nie możesz przyjechać, pamiętaj o obowiązkowym anulowaniu terminu.

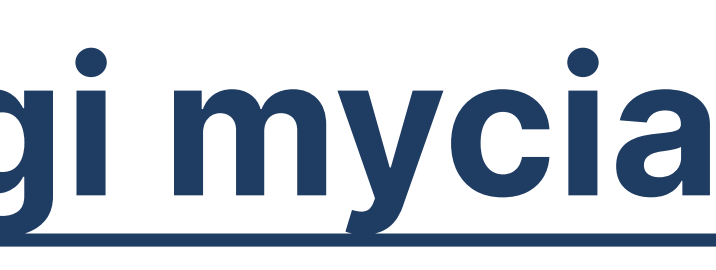

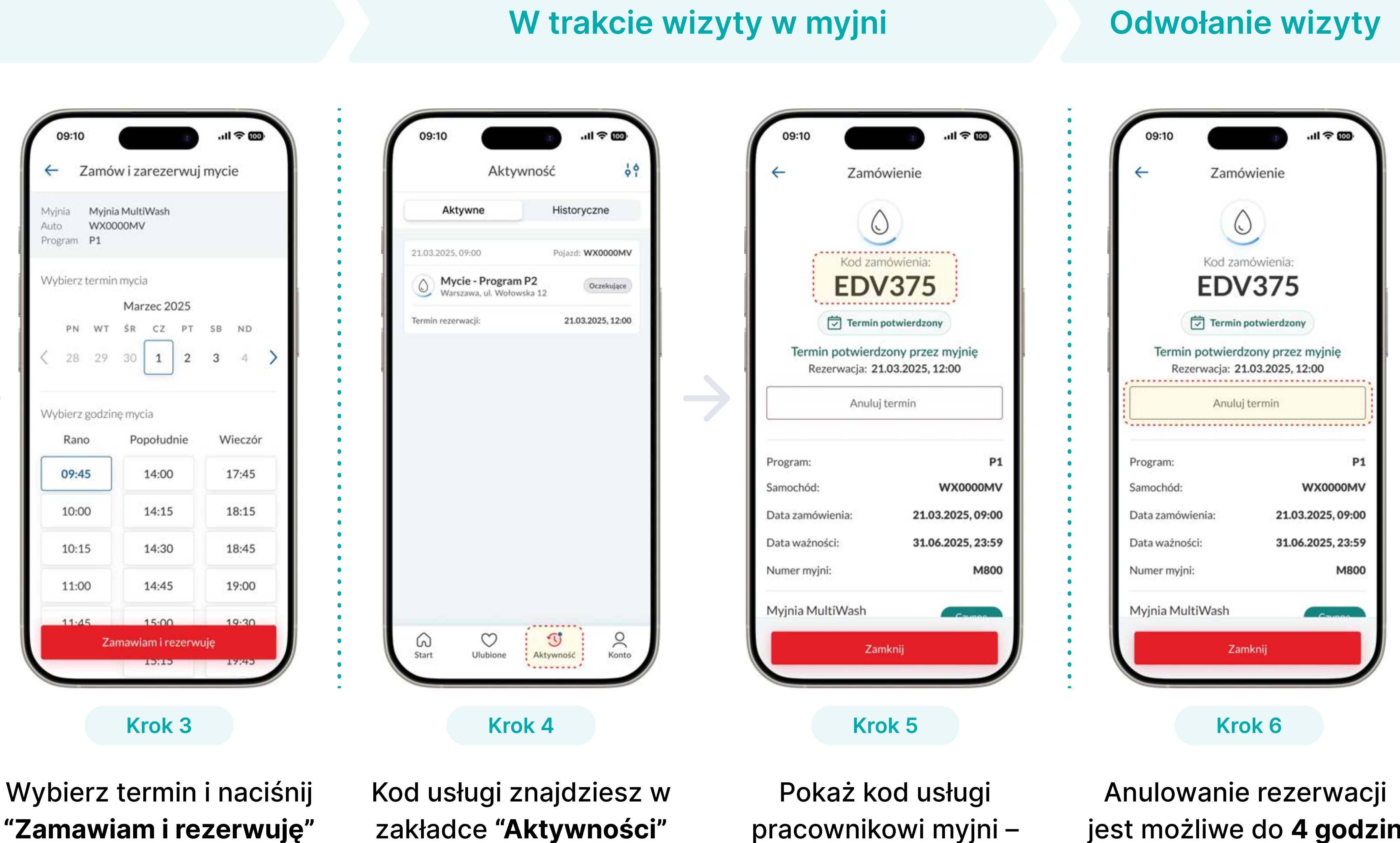

#### Wszelkie pytania należy kierować na: Sector Sector Secto ☑ biuro@mooveno.pl

stanowi on potwierdzenie oraz formę zapłaty

jest możliwe do **4 godzin** przed terminem

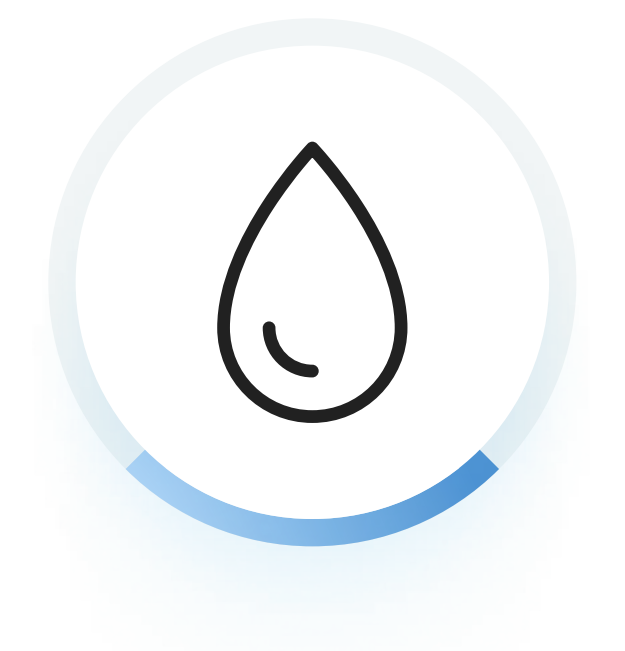

# Umawianie usługi mycia

## Sposób 3: Usługa Door 2 Door

#### Przed wizytą w myjni

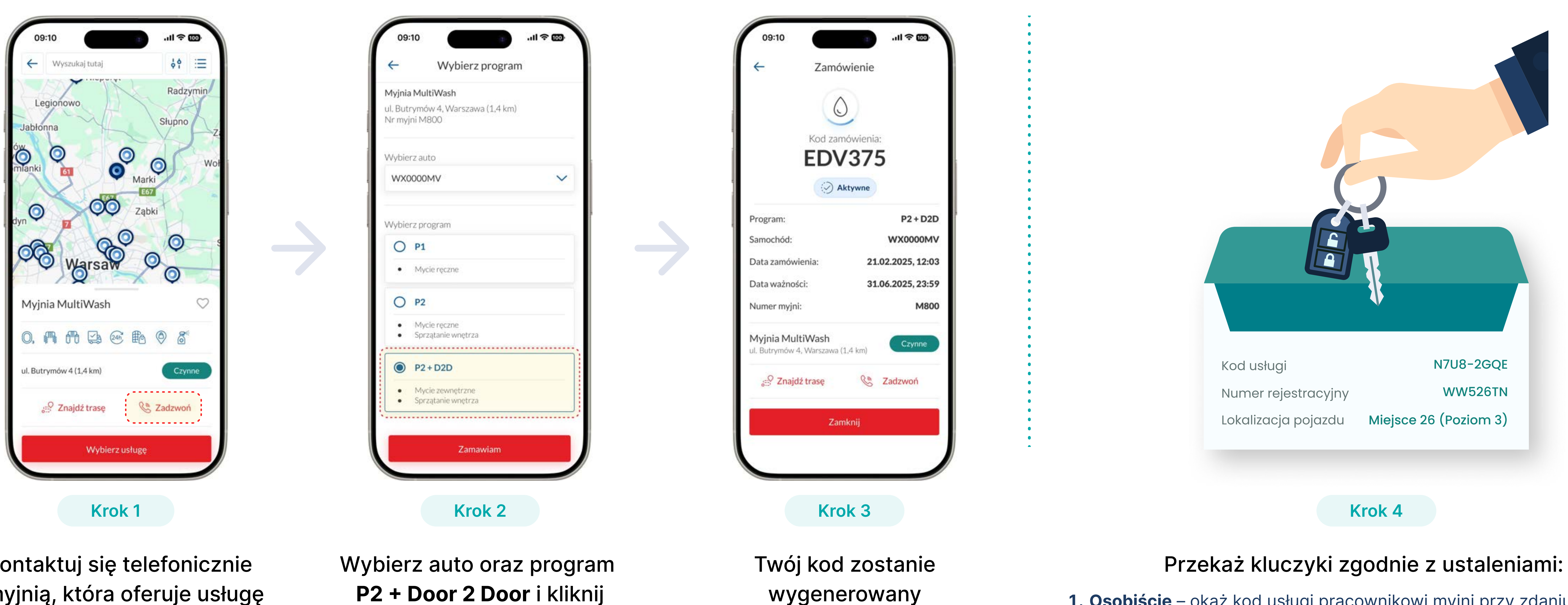

Skontaktuj się telefonicznie z myjnią, która oferuje usługę P2 + Door 2 Door

P2 + Door 2 Door i kliknij "Zamawiam"

Ważne:

- Umów wizytę z co najmniej 24-godzinnym wyprzedzeniem względem planowanej godziny mycia.
- Jeśli chcesz anulować usługę, zrób to nie później niż 4 godziny przed terminem.

#### Wszelkie pytania należy kierować na: **%** +48 606 655 855 ☑ biuro@mooveno.pl

1. Osobiście – okaż kod usługi pracownikowi myjni przy zdaniu kluczyków. 2. Zostaw w recepcji/biurze – włóż kluczyki do koperty i opisz ją: (kod usługi, numer rejestracyjny, lokalizacja pojazdu)

kluczyków.

#### W trakcie zdawania pojazdu

• Pamiętaj, aby okazać kod usługi pracownikowi myjni przy zdawaniu